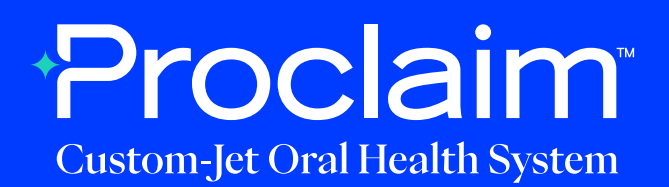

## Primescan Scanner Instructions (Suggested Workflow)

#### **Pre-Scan Instructions**

| Step       | Select "Add New Patient", and enter requested patient information. |
|------------|--------------------------------------------------------------------|
| Step<br>02 | Proceed to "Scan".                                                 |

### **Scan Instructions**

Step

Scan patient's lower and upper arches, and obtain a single occlusion scan as described in the **Proclaim Scanning Guide**. It is recommended to skip the second occlusion. Ensure auto-alignment of arches.

#### Exporting STL files

Step

Note that in order to advance to the "Model" phase, it may be necessary to select a tooth. "Auto-detect" as Restoration Type and "Biogeneric individual" is suggested.

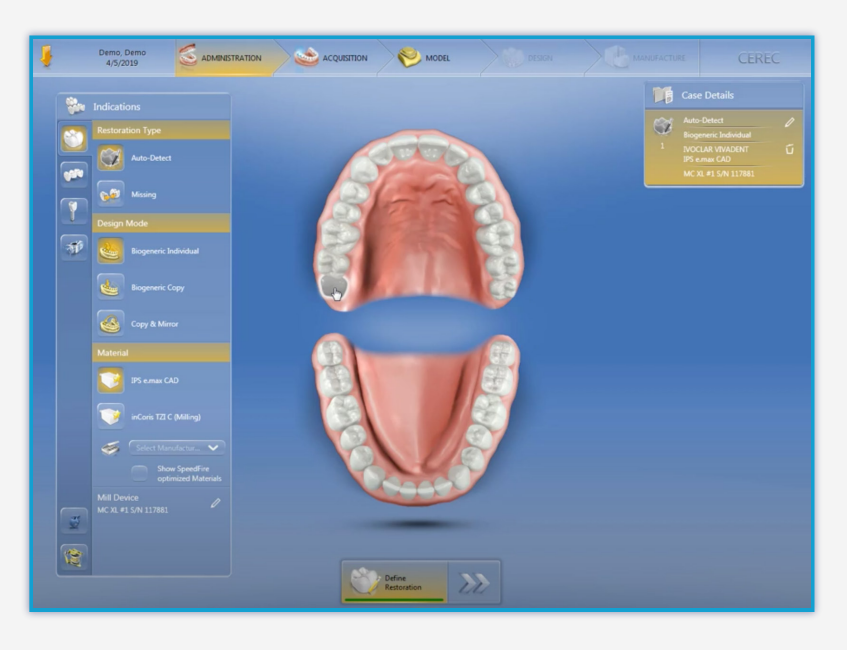

Step 02

Navigate to the "Model" phase. Select the arrow in the top left corner, and select "Export".

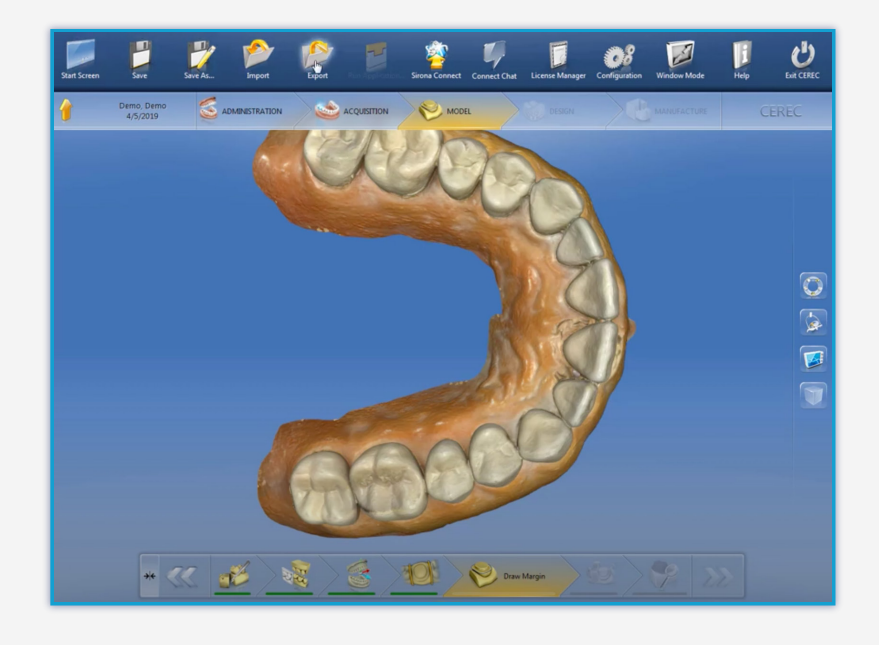

# Step 03

A pop-up window will appear. Enter the file name, select your file location, and export as "STL files". Any resolution is acceptable. Select "Export".

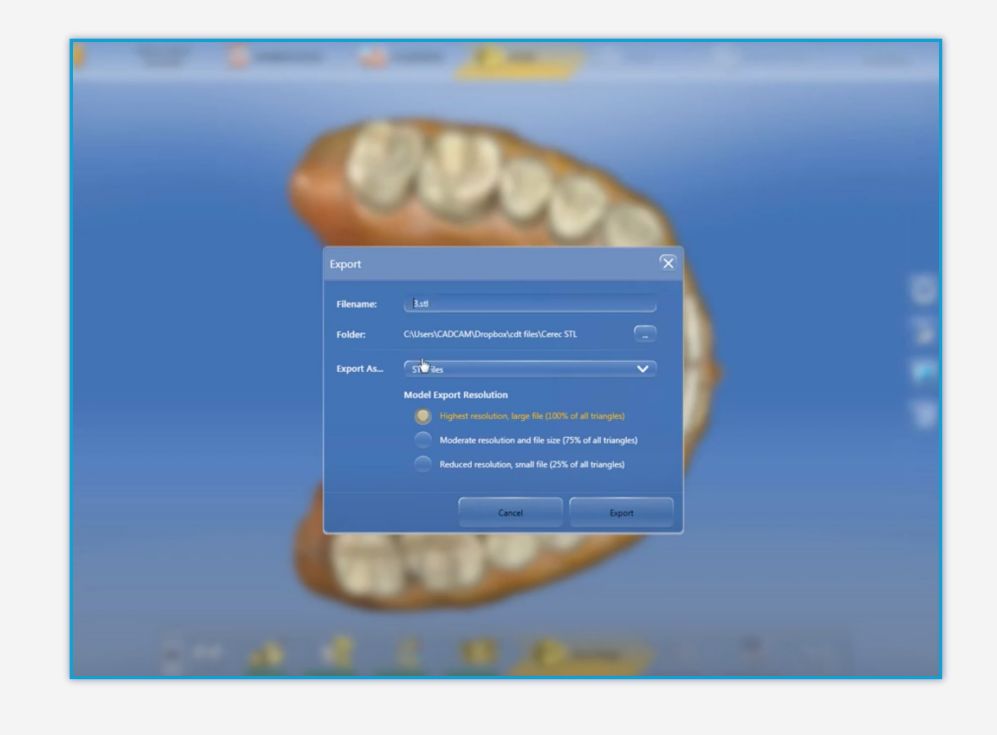

Step 04

Your files will be present in the selected folder.

| Share with  Burn New folder |        |
|-----------------------------|--------|
| Name                        | Date n |
| Jame demo_LowerJaw.stl      | 4/5/20 |
| demo demo_UpperJaw.stl      | 4/5/20 |

# Uploading to Proclaim Connect

Step

Log into **Proclaim Connect** and follow **this link** for instructions on how to upload scans.

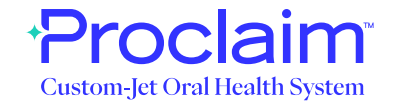